## Інструкція для реєстрації та перегляду власних публікацій в наукометричній базі даних Scopus

1. Набираємо у пошуковій системі Scopus.com або переходимо за посиланням

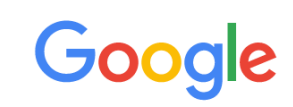

| 3 | scopus.com                | Ŷ |
|---|---------------------------|---|
| ۲ | scopus.com                |   |
| Q | scopus.com - Пошук Google |   |
| ۲ | scopus.com/home           |   |
| ۲ | scopus.com/source         |   |
| ۲ | scopus.com/sources.uri    |   |

## 2. У вікні, що з'явилося натискаємо Sign in

| Scopus                                                                                  | Q Search               | Lists Sources             | SciVal ↗   | ⑦ 益         | Create account Sign in                                                             |
|-----------------------------------------------------------------------------------------|------------------------|---------------------------|------------|-------------|------------------------------------------------------------------------------------|
| Start exploring<br>Discover the most reliable, relevant, up-to-date research. All in or | ne place.              |                           |            |             |                                                                                    |
| ☐ Documents A Authors 	imes Affiliations                                                |                        |                           |            |             | Search tips 💿                                                                      |
| Search within<br>Article title, Abstract, Keywords                                      | Search documents *     |                           |            |             | Search Q                                                                           |
| Search History Saved Searches                                                           |                        |                           |            |             | Avtugauje Windows                                                                  |
|                                                                                         | Start searching and yo | ur history will appear he | re. If you | ,<br>I<br>I | четивация учитному<br>Терейдіть до розділу "Настройки", щоб<br>активувати Windows. |

3. У вікні, що з'явилось вводимо свою електронну скриньку та натискаємо **Continue** 

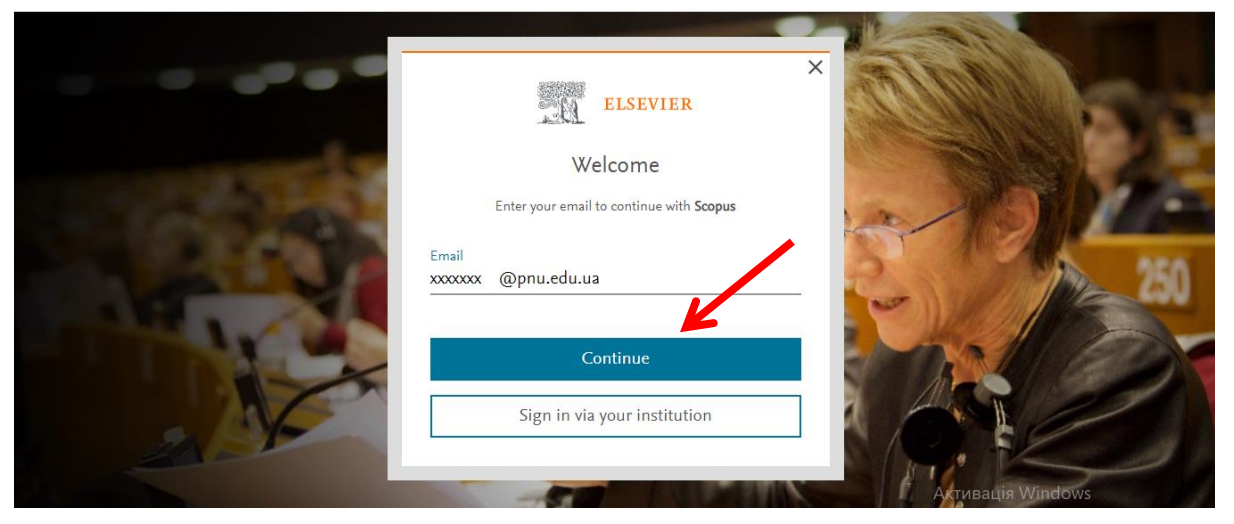

4. У вікні, що з'явилося, вписуємо ім'я та прізвище (рекомендовано англійською мовою) та в полі **Password** зазначаємо пароль для Вашого акаунту (Пароль повинен містити мінімум 8 символів, серед яких повинно бути хоча б одна цифра, одна велика буква та одна мала буква латинського алфавіту, а також повинен бути використаний один із спеціальних символів (@, !, % тощо)). Після чого натискаємо **Register**.

|                    | ELSEVIER                                                                                                    |                 |
|--------------------|----------------------------------------------------------------------------------------------------|-----------------|
|                    | Register                                                                                                    | TT BE           |
|                    | Create password to register                                                                                                    | 1000            |
| Country of Country | Email<br>xxxxxxx @pnu.edu.ua                                                                                                    |                 |
|                    | Given name<br>Name                                                                                                    | - Contraction   |
| 200                | Family name<br>Sename                                                                                                    | 43 2            |
| ×                  | Password                                                                                                    | •               |
|                    | Choose a unique password with minimum 8 characters<br>Include at least 1 number, a mix of lowercase and upper<br>letters and 1 symbol to make your password strong. | s,<br>ercase    |
|                    | Stau signed in Jest recommanded for shared deal                                                                                                    |                 |
|                    | Elsevier may send you marketing communications abo<br>relevant products and events. You can unsubscribe at a<br>via your Elsevier account.                          | but<br>iny time |
| +                  | By continuing you agree with our Terms and continuing Privacy policy.                                                                                               | s and           |
| 100                | Register                                                                                                    |                 |
|                    |                                                                                                    |                 |

5. Після цього з'явиться повідомлення про Вашу реєстрацію. Натискаємо **Continue**.

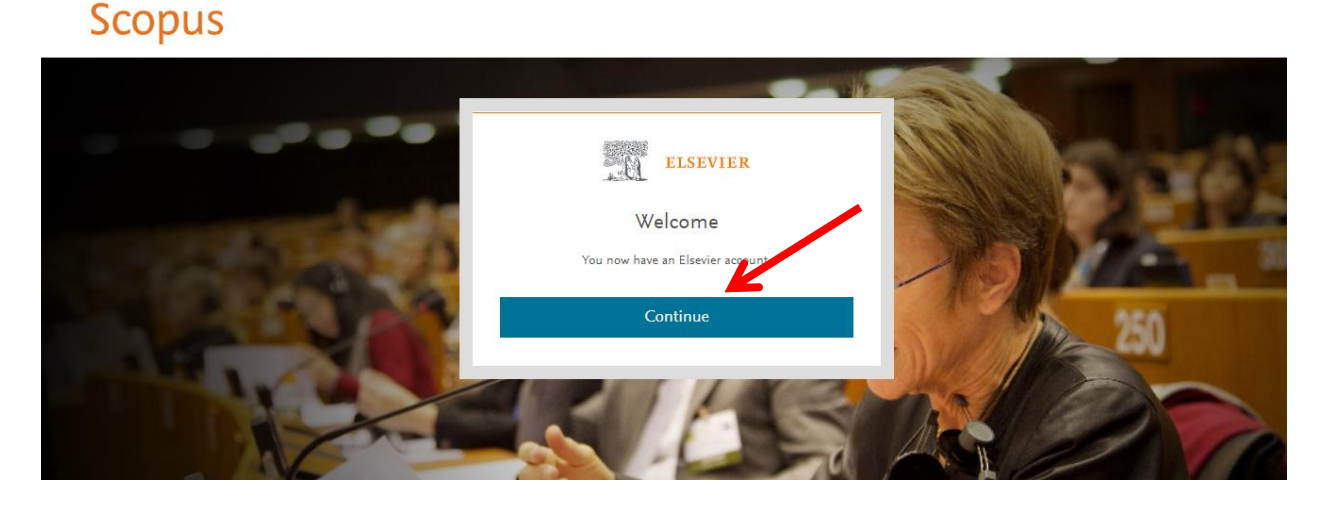

6. Ви в системі під власним акаунтом (перші літери Вашого імені та прізвища).

| Scopus                                                                                  |                    | Q Search | Sources | SciVal ⊲ | ? | Ŷ | â D           |
|-----------------------------------------------------------------------------------------|--------------------|----------|---------|----------|---|---|---------------|
| Start exploring<br>Discover the most reliable, relevant, up-to-date research. All in or |                    |          |         |          |   |   |               |
| ☐ Documents                                                                             |                    |          |         |          |   |   | Search tips ⑦ |
|                                                                                         |                    |          |         |          |   |   |               |
| Search within Article title, Abstract, Keywords                                         | Search documents * |          |         |          |   |   |               |
| + Add search field 😫 Add date range Advanced document search >                          |                    |          |         |          |   |   |               |

Search History Saved Searches

7. Для перегляду Вашої проіндексованої публікації обираємо пункт Authors та в полях Enter last name вводимо прізвище автора так як воно вказане у публікації, в полі Enter first name рекомендовано вводити лише першу букву імені та натискаємо Search.

| Scopus                                                                                          | ٥                | Search | Sources | SciVal <i>⊲</i>                 | ?                                | Ŷ                        | 盫       | ID     |
|-------------------------------------------------------------------------------------------------|------------------|--------|---------|---------------------------------|----------------------------------|--------------------------|---------|--------|
| Start exploring<br>Discover the most reliable, relevant, up-to-date research. All in one place. |                  |        |         |                                 |                                  |                          |         |        |
| G Documents Authors  A Authors  Affiliations                                                    |                  |        |         |                                 |                                  |                          | Search  | tips 🕜 |
| Search using: Author name                                                                       |                  |        |         |                                 |                                  |                          |         |        |
| Enter last name *                                                                               | Enter first name |        |         |                                 |                                  |                          |         |        |
| + Add affiliation                                                                               |                  | 1      |         |                                 |                                  | 7                        | Searc   | ch Q   |
| Search History Saved Searches                                                                   |                  |        |         | Актива<br>Перейдіт<br>активуват | ція Wir<br>ь до розд<br>ги Windo | ndows<br>цілу "На<br>ws. | стройки | ", щоб |

8. За наявності проіндексованих публікацій у Вас на екрані з'явиться сторінка з переліком науковців, які відповідають введеному пошуковому запиту (їх кількість може бути від 1 до декількох десятків), відповідно потрібно відшукати себе та натиснути на це ім'я.

| Affiliation                          | ^     |  |   | Author                       | Documents | <i>h</i> −index () | Affiliation                   | City      | Country/Territory            |        |         |
|--------------------------------------|-------|--|---|------------------------------|-----------|--------------------|-------------------------------|-----------|------------------------------|--------|---------|
| Aix Marseille Université             | (1) > |  | 1 | Dzumedzey, N. V.             | 3         | 1                  | Inst. FizOrg. Khim. Uglekhim. | Kiev      | Ukraine                      |        |         |
| Duke University                      | (1) > |  |   | View last title $\checkmark$ |           |                    |                               |           |                              |        |         |
| Inst. FizOrg. Khim.<br>Uglekhim.     | (1) > |  |   |                              |           | Dzumedzev, R. O.   | 3                             | 1         | Vasyl Stefanyk Precarnathian | lvano- | Ukraine |
| Inst. Fiz -Organ. Khim.              | (1)   |  |   | Dzumedzey, R. O.             | -         |                    | National University           | Frankivsk |                              |        |         |
| i Uglekhim.                          | (1) > |  | 1 | View last title 🗸            |           |                    |                               |           |                              |        |         |
| Precarpathian National<br>University | (-/ / |  | 3 | Dzumedzey, Yuliya            | 1         | 1                  | Duke University               | Durham    | United States                |        |         |
|                                      |       |  |   | View last title $\backsim$   |           |                    |                               |           |                              |        |         |